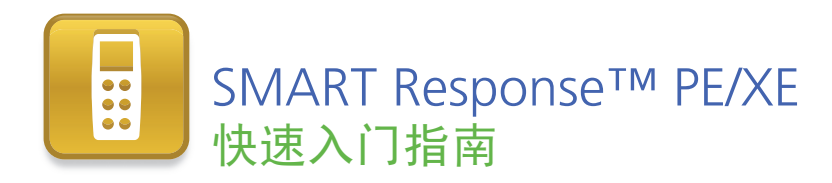

| 安全和合规信息                                  | 2  |
|------------------------------------------|----|
| 合规性                                      | 2  |
| 关于 SMART Response™                       | 3  |
| 包装箱里有什么?                                 | 3  |
| 安装答题器电池                                  | 4  |
| 环境考虑因素和计算机配置要求                           | 4  |
| 环境考虑因素                                   | 4  |
| 计算机配置要求                                  | 4  |
| SMART Response 软件安装                      | 5  |
| 接收器安装和连接                                 | 6  |
| 与 SMART Notebook 软件集成的 SMART Response 工具 | 7  |
| SMART Response 使用方法                      | 7  |
| 问题类型                                     | 9  |
| 有关详细信息                                   | 10 |
| 联系 SMART Technologies                    | 10 |
| 技术支持                                     | 10 |

99-01069-20 A0

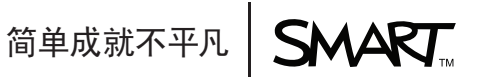

## 安全和合规信息

#### 🚹 警告

不遵循 SMART 产品随附的安装说明可能会导致人身伤害或产品损坏。

#### 🔼 小心

请勿打开接收器或答题器自行修理。所有维修服务请交给 SMART 授权维修人员完成。

#### 合规性

本设备符合 FCC 规则第 15 部分的规定。操作应符合以下两个条件:

- 本设备不得导致产生干扰,以及
- 本设备必须能够抗干扰 (包括可能导致所不希望的运行情况的干扰)。

对本设备和任何更改或修改若未经 SMART Technologies ULC 的明确批准,可能导致用 户操作本设备的权利失效。

#### || 注意

本设备经测试证明符合 FCC 规则第 15 部分关于 B 类数字设备的限制规定。这些 限制旨在提供合理的保护,防止安装在住宅环境时造成有害干扰。

本设备会产生、使用并可发出无线射频能量,如果不按说明安装和使用,可能对无 线电通信造成有害干扰。但是,并不能保证在特定安装中不会产生此类干扰。如果 本设备确实对收音机或电视机接收造成有害干扰 (通过关闭和打开本设备即可测 出),则建议用户采取下列一项或多项措施来消除干扰:

- 重新定位或移动接收器或答题器。
- 增大本产品与其他设备之间的距离。
- 将受影响的设备连接到不同于接收器计算机所连电路的电源插座。
- 请咨询 SMART 销售代表或经验丰富的收音机 / 电视机技术人员以寻求帮助。

## 关于 SMART Response™

SMART Response 交互式投票系统是一种评估工具,可让教师通过提问了解学生能否跟 得上进度。

本指南说明如何安装 SMART Response 软件以及如何把接收器连接到计算机上。然后 就可以在 SMART Notebook 软件中创建问题、开始授课,把学生的答题器连接到班级, 以便他们能够回答问题。

详情请参阅 SMART Response 软件 DVD 或 SMART 网站上的 <u>SMART Response PE</u> <u>用户指南</u>或 <u>SMART Response XE 用户指南</u>。安装了 SMART Response 软件后,您还 可以查询联机 "帮助"系统,了解有关 SMART Response 软件功能方面的信息。

## 包装箱里有什么?

包装箱里包括以下物品:

- 一个携带包,里面装有:
  - 24 或 32 个答题器 (SMART Response PE), 或
  - 24、32 或 40 个答题器 (SMART Response XE)
- 48或64粒AA电池(SMART Response PE),或 96或126粒AAA电池(SMART Response XE)\*
- 一个接收器
- 一个 Phillips® 1 号螺丝刀
- 一张软件 DVD, 里面包括:
  - SMART Response 交互式投票软件
  - SMART Notebook® 协作式学习软件
  - SMART 产品驱动程序
  - 用户文档
- 本 SMART Response PE/XE 快速入门指南
- \* SMART 为所购买的答题器准备了足够的电池。

如果您少了一件物品,请联系您的授权 SMART 经销商。您可以单独购买 SMART Response 接收器,也可以单独购买答题器,或购买五个一包的答题器。详情请联系 SMART 授权经销商。

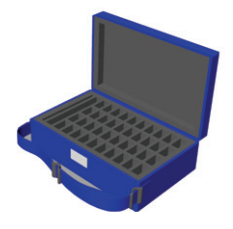

## 安装答题器电池

- 使用随附的螺丝刀,取下答题 器背后的螺丝钉,然后取下 盖子。
- 2. 插入随附的电池。
- 3. 把盖子和螺丝钉安装回原位。

## 

## 环境考虑因素和计 算机配置要求

#### 环境考虑因素

SMART Response 部件的工作温度范围为 5°C 至 35°C (41°F 至 95°F)。此外,本产 品的储存温度范围为 -40°C 至 50°C (40°F 至 120°F)。

SMART Response 部件可在高达 80% 的相对湿度下 (不结露)工作。

#### 计算机配置要求

#### Windows® 操作系统

- Pentium® III 750 MHz 或更快的处理器
- 512 MB 内存(推荐使用 1 GB)
- 最小安装需要 800 MB 可用硬盘空间(包括图库集在内的完全安装需要 2.15 GB 可 用硬盘空间)
- Windows XP 或 Windows Vista® 或 Windows 7 操作系统
- Internet Explorer® Internet 浏览器 6.0 或更高版本
- Adobe® Flash® Player 10 或更高版本
- Adobe Reader® 8.0 或更高版本
- Microsoft® DirectX® 应用程序编程接口 8.1 或更高版本 (SMART 视频播放器需要的)

#### Mac OS X 操作系统软件

- 1 GHz Power PC® G4 或 G5 处理器或英特尔处理器 (通用二进制)
- 1GB 内存
- 最小安装需要 800 MB 可用硬盘空间 (包括图库集在内的完全安装需要 2 GB 可用 硬盘空间)
- Mac OS X 10.5.8 或 10.6.x 操作系统软件
- Safari 应用程序 3.0.4 或更高版本
- Adobe Flash Player 10 或更高版本

#### 📔 注意 S

- 1 MB = 1024<sup>2</sup> 字节, 1 GB = 1024<sup>3</sup> 字节。
- SMART Response PE 软件只能在 32 位操作系统上运行。
- 无法在使用英特尔安腾处理器的 Windows 计算机上使用 SMART Response 软件。

## SMART Response 软件安装

可在 Windows 或 Mac 计算机上安装 SMART Response 软件。

#### 在 Windows 计算机上安装 SMART Response 软件

1. 在计算机的驱动器中插入 SMART Response 软件 DVD。

如果 *SMART Response 安装*向导未出现,请浏览并双-击 DVD 上的 **CDBrowser.exe** 文件。

2. 单击安装 SMART Response 软件启动向导,然后按照屏幕说明操作。

#### 在 Mac 计算机上安装 SMART Response 软件

- 1. 在计算机的驱动器中插入 SMART Response 软件 DVD。
- 2. 双击 SMART Response DVD 图标。
- 3. 双击 CDBrowser 图标。
- 4. 单击 SMART Response 软件,单击继续,然后按照屏幕-说明操作。

### 接收器安装和连接

接收器能够使学生的答题器与教师的计算机进行无线通信。

选择安装接收器的位置,要求在尽可能高的位置,并且可以轻松覆盖学生的答题器。若 为永久性安装,请使用 USB 延长器,将接收器安装在墙上高处。为了尽可能减少来自其 他射频设备的干扰,请将接收器安装在远离其他无线产品(例如,2.4 GHz 路由器和无 绳电话)的地方。

#### 接收器连接

将接收器的固定式 USB 电缆连接到计算机上的可用 USB 接口。接收器上的"准备好" 灯亮,表明接收器正在通电。

连接好接收器后, SMART Response 软件会自动激活。

#### 🍞 重要信息

- 如果气球消息表示 Windows 正在尝试在微软网站上查找驱动程序,请停止搜索。如果 Windows 在计算机上没有找到驱动程序,说明您没有安装 SMART Response 软件。请安装此软件。
- 您必须在安装后 30 天内激活 SMART Response 软件,才能使之生效。
- 如果激活不成功,请参考软件 DVD 上的 <u>SMART Response PE 用户指南</u>或 <u>SMART Response XE 用户指南</u>中的程序,找到许可证代码,然后激活此软件。

# 与 SMART Notebook 软件集成的 SMART Response 工具

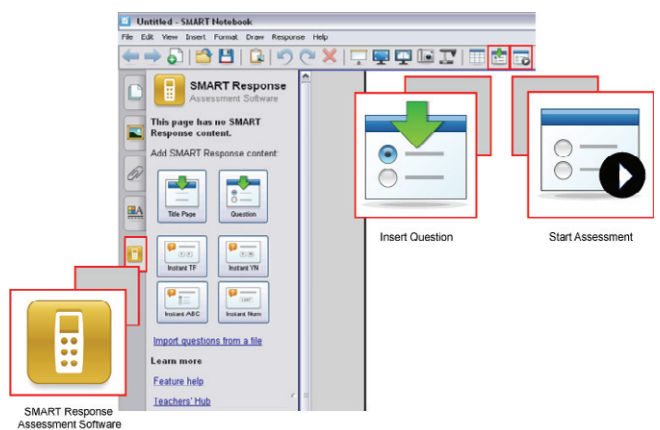

SMART Response 将以下工具集成在 SMART Notebook 软件界面中:

- Response 菜单项
- SMART Response 选项卡
- *插入问题*按钮
- *开始评估*按钮

## SMART Response 使用方法

在使用之前,确定 SMART Response 软件已安装在计算机上,并且接收器已连接。

#### 使用"插入问题"向导创建问题

 在 Windows 通知区域或 Mac 菜单栏中单击 SMART Response 图标 1, 然后选 择打开 Notebook 软件。

此时出现空白的 SMART Notebook 页。

- 单击工具栏上的插入问题 2. 单击工具栏上的插入问题 2. ,然后单击向导按钮。
  此时出现插入问题对话框,显示不同问题类型。
- 3. 选择其中一个选项,然后单击**下一步**。

- 在文本框中键入问题,然后单击下一步。
- 5. 选择正确答案或意见选项,然后单击完成。
- 如要将问题另存为.notebook 文件,请选择文件 > 另存为,浏览到一个文件夹,键 入文件名,然后单击保存。

#### 开始授课

- 在 Windows 通知区域或 Mac 菜单栏中单击 SMART Response 图标 1, 然后选择打开 Notebook 软件。
- 2. 选择 Response > 开始授课 > 匿名模式。

您现在可以要求学生连接到班级。

#### 使用 SMART Response PE 将答题器连接到班级

- 1. 按下答题器的电源按钮一秒钟。
- 按向下按钮以选择查找班级,然后按输入按钮。
  答题器会扫描班级,
- 按向上和向下按钮以选择正确的班级,然后按输入按钮。
  将会出现一条正在连接消息。

学生连接好后,您可以开始提问。

#### 使用 SMART Response XE 将答题器连接到班级

- 1. 按下答题器的电源按钮一秒钟。
- 2. 使用软键加入上一个班级。
  - 或

使用软键查找班级,然后选择班级。

将会出现一条正在连接消息。

学生连接好后,您可以开始提问。

#### 提问

1. 单击工具栏上的开始评估 🔤。

问题编号出现在答题器屏幕上,而且*选项卡*在问题页旁边打开。

2. 要求学生们使用答题器回答问题。

所有学生回答完问题后,单击停止评估 100%
 结果将显示在*洗项卡*中。

#### 问题类型

与 SMART Response 软件一起使用 SMART Notebook 软件,您可以提出六种类型的问题,可以单独提问,也可以作为问题集提出 (如果将标题页包括在内)。您还可以在任何问题类型中添加笔记,在打印提问结果时可以显示出来。

| 问题类型                                 | 描述                                                                              |
|--------------------------------------|---------------------------------------------------------------------------------|
| 是或否                                  | 学生使用绿色的 <b>是</b> 或红色的 <b>否</b> 按钮来回答问题。您也可以选择<br><b>意见</b> 选项来接受任一答案。           |
| 对或错                                  | 学生使用 <b>对</b> 或 <b>错</b> 按钮来回答问题。您也可以选择 <b>意见</b> 选项来接<br>受任一答案。                |
| 单项选择                                 | 学生使用 A 至 J 中的一个按钮来回答问题。在问题的 2 至 10 个<br>答案中选择。您也可以选择 <b>意见</b> 选项来接受任何答案。       |
| 多种答案                                 | 学生使用 A 至 J 按钮来选择问题的正确答案组合。在问题的 2 至<br>10 个答案中选择。您也可以选择 <b>意见</b> 选项来接受任何答案组合。   |
| 文本答案                                 | 学生键入问题的答案。您可以选择 <b>意见</b> 选项来接受任何答案。<br>文本问题长度限制为 20 个字符,意见问题长度限制为 140 个<br>字符。 |
| 数 字、分 数、小 数<br>(SMART Response PE)   | 学生使用数字按钮,通过整数、分数或小数等数字答案来回答<br>问题。您也可以选择 <b>意见</b> 选项来接受任何答案。                   |
| 数 字、分 数、表 达 式<br>(SMART Response XE) | 学生使用数学符号和数值来回答问题。您也可以选择 <b>意见</b> 选项<br>来接受任何答案。                                |

## 有关详细信息

有关 SMART Response 产品的更多安全警告及信息,请参阅 <u>SMART Response PE 用</u> <u>户指南</u>或 <u>SMART Response XE 用户指南</u> DVD。您还可以查询 SMART Response PE 联机 "帮助"系统,了解有关 SMART Response 软件功能方面的信息。

#### 联系 SMART Technologies

访问 SMART 支持网站 <u>smarttech.com/support</u> 以检查软件更新,包括 SMART Notebook 软件和 SMART Response 软件的更新。您会找到安装和用户指南、如何使用 以及疑难解答文章、 SMART 产品的解决方案以及您的问题的答案。您还可以通过 SMART 支持网站联系技术支持。

#### 技术支持

如果您在使用 SMART 产品时遇到困难,请在联系 SMART 技术支持之前,联系您所在 地的经销商。当地经销商可以及时解决大多数问题。要查找您所在地的经销商,请访问 smarttech.com/where。

| 在线 | www.smarttech.com/contactsu | upport |
|----|-----------------------------|--------|
|    |                             |        |

电话 +1.403.228.5940 或

免费电话: 1.866.518.6791 (美国 / 加拿大)

(美国山地时间周一至周五,早5点至晚6点)

电子邮件 <u>support@smarttech.com</u>

www.smarttech.com/support www.smarttech.com/contactsupport 支持电话 +1.403.228.5940, 免费电话 1.866.518.6791 (美国 / 加拿大)

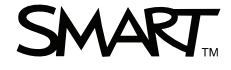

© 2007 - 2010SMART Technologies ULC. 保留所有权利, SMART Response, SMART Notebook, SMART 徽标和 smarttech 都 是 SMART Technologies ULC 在美国和 / 或其他国家 / 地区的商标或注册商标。 Microsoft, Windows, Windows Vista, Internet Explorer 和 DirectX 都是 Microsoft Corporation 在美国和 / 或其它国家的注册商标或商标。 Mac OS 和 Safati 是 Apple Inc. 在美国和其它国家的商标。Adobe、Reader 和 Flash 是 Adobe Systems Incorporated 在美国和 / 或其他国家 / 地区的注册商标或商 标。 Intel、 Pentium 和 Itanium 是 Intel Corporation 或其子公司在美国和其它国家的商标或注册商标。所有其他第三方产品和公司 名称可能是其各自所有者的商标。专利号; US6320597, US6326954, US6741267, US7151533, US7499033 和 CA2252302。 其他专利正在申请中。内容如有变动, 恕不另行通知。12/2010.